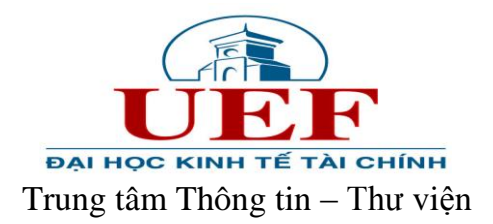

## HƯỚNG DẪN TRA CỨU TÀI LIỆU TRÊN LIBOL

## Bước 1: Truy cập website Trung tâm Thông tin – Thư viện tại địa chỉ: http://uef.edu.vn/lib

## Bước 2: Chọn mục OPAC hoặc nhập địa chỉ: opac.uef.edu.vn

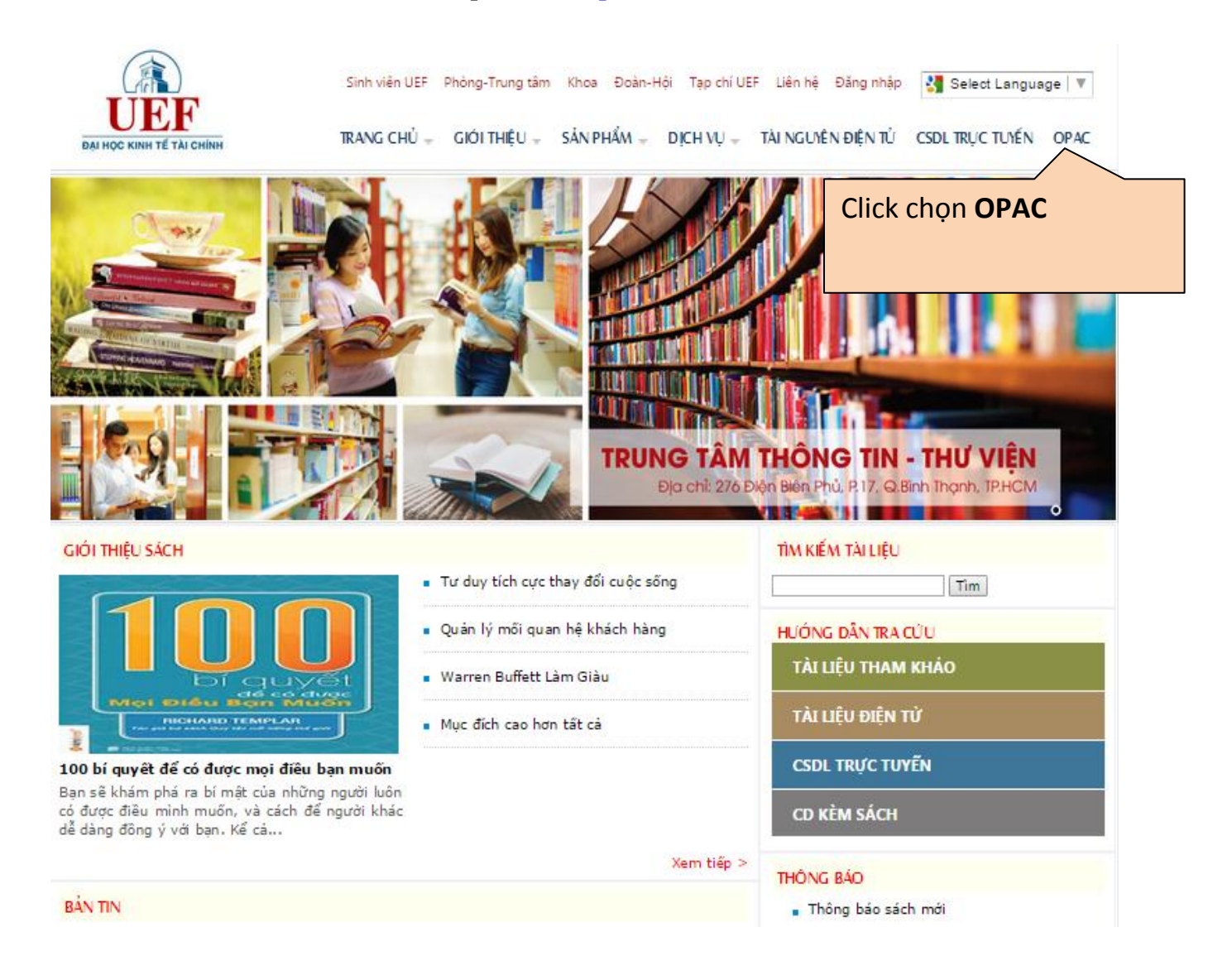

**Bước 3:** Trang mới xuất hiện, hiển thị các thông tin về nguồn tài nguyên hiện có của thư viện. Các bạn thực hiện tìm kiếm thông tin sách, tài liệu mình cần tại đây.

| C Dopacuef.edu.vn                                                                                                    | T 22                                                                                                    |
|----------------------------------------------------------------------------------------------------|----------------------------------------------------------------------------------------------------|
| UNVERSITY OF TRUNG TÂM THÔNG TIN THƯ VIỆN ĐH KINH TẾ-TÀI CHÍNH TP. HCM                                                                                                    | Trơ giúp<br>[Đăng nhập]                                                                                                    |
| Liorary and information Center of UEP - HCMC                                                                                                    | Unicodi 🔨 <u>K</u> iêu gố: lắt 🔻 [ <u>Đã tim]</u>                                                                                                    |
| <ul> <li>Tải nguyên</li> <li>Mái từ liều</li> <li>Sách</li> <li>Tổng số ản phẩm đơn bản: 10850</li> <li>Tổng số ản phẩm đơn bản: 10850</li> <li>Tổng số ản phẩm đơn bản: 10850</li> <li>Tổng số ản phẩm đơn bản: 10850</li> <li>Tổng số ản phẩm đơn bản: 10850</li> <li>Tổng số ản phẩm đơn bản: 10850</li> <li>Tổng số ản phẩm đơn bản: 10850</li> <li>Thông số lượng ấn</li> <li>phẩm có trong thư viện:</li> <li>Thống tín về số lượng ấn</li> <li>phẩm có trong thư viện</li> <li>SITINhan để</li> <li>Ti Nuân trunch thư trunch</li> <li>Volpe's understanding evolution / Peter A. Rosenbaum.</li> <li>Nhere the dragon meets the Angry River: mattre and power in the People's R</li> <li>Nhere the dragon meets the Angry River: mattre and power in the People's R</li> <li>Nhere the dragon meets the Angry River: mattre and power in the People's R</li> <li>Nhere the dragon meets the Angry River: mattre and power in the People's R</li> <li>Nhere the dragon meets the Angry River: mattre and power in the People's R</li> <li>Sustainability in America's cities : creating the green metropolis / Mat</li> <li>Zasto</li> <li>Steh dan cê</li> <li>Sustainability in America's cities : creating the green metropolis / Mat</li> <li>Se den dâ</li> <li>Nhere the dragon the sinh viên tei / Sv Đinh Thành. Vũ Thi Minh Hảng chủ biến. (13)</li> <li>Kinh tế vi mô: Bảnh của bain thến dan biến (14)</li> <li>Cory mối tình đầu / Hoa Thanh Thầu. / Phan Luu Ly dich (9)</li> <li>Kinh tế vi mô: Bản choa Sinh viên ngành kinh tế, quản Thán (8)</li> </ul> | Tim: Gö diểu kiện tim kiểm         Tim(t)         * Sách trong thư viện         - Ân phẩm bụ trở         · Xa lỏ         · Goggle         LIGH LAM VIEG:         Suu Mon Tue Went         Suu Mon Tue Went         16         17         18         16         17         18         23         24         25         230         30         Xing GP: 5         Z33         Khốc GP: 5         Z33         Tim thi liệu trong các thư viện trực tuyển         Ciốp ý         Đồng góp ý kiến cho thư viện |
| Powered Bv Libol6.0                                                                                                    |                                                                                                    |

Chọn lĩnh vực cần tìm kiếm và tìm kiếm theo các tiêu chí khác nhau: nhan đề, tác giả,...

| ← ⇒ C 🗋 o                                                                                                    | pac.uef.edu.vn |                                                                                                    |                                                           |                                    |                     |                                    |                                                     |                        |         | រ ជ                       |
|----------------------------------------------------------------------------------------------------|----------------|----------------------------------------------------------------------------------------------------|-----------------------------------------------------------|------------------------------------|---------------------|------------------------------------|-----------------------------------------------------|------------------------|---------|---------------------------|
|                                                                                                    |                |                                                                                                    |                                                           |                                    | <u>Góp ý</u>        | <u>Trang chủ</u>                   |                                                     | <u>Trang riêng</u>     |         | Trơ giúp                  |
| UNIVERSITY OF ECONOMICS an                                                                                                    |                | AM IHONG IIN IHU<br>Library and inform                                                                         | VIEN DH KINH IE-IAI CHI<br>nation Center of UEF - HCMC    | INH TP. HCM                        |                     |                                    |                                                     | Unicode 🔻 <u>K</u> iểu | gð: Tắt | [Đăng nhập]<br>▼ [Đã tìm] |
| » Tài nguyên<br>» <u>Moi tư liêu</u>                                                                                                    | LIBOL 🔽 TOÀN I | BÔ                                                                                                    |                                                           |                                    |                     |                                    |                                                     | _                      |         |                           |
| » <u>Sach</u><br>» <u>Bài trích</u>                                                                                                    | ~              |                                                                                                    |                                                           |                                    | <u>Tim đơn giản</u> | Tìm chi tiết   <u>Tìm nâng c</u> a | <u>10</u>                                           |                        |         |                           |
| » Luân án<br>» Bảo tạo chỉ<br>» CD-ROM<br>» Tải liểu điên tử<br>» Đà tài NCKH<br>» Nghe nhin<br>» Hình ảnh<br>» Bản đà<br>» Dịch vụ<br>» Duyết để mục<br>» Diện đặn |                | Nhan đề<br>Tác giả:<br>Nhà xuất bản:<br>Qhi số DDC:<br>Ngôn ngữ:<br>Từ khoá:<br>Sắp xếp theo:<br>Giới hạn: Toà | ▼ Hiển thị:<br>n bộ ▼ Bản ghi<br>n kiểm (f) [Đặt lại (r)] | □ ISB <u>D</u> ® Đ <u>ơ</u> n giản |                     |                                    | Từ điển<br>Từ điển<br>Từ điển<br>Từ điển<br>Từ điển |                        |         |                           |
| Lựa ch                                                                                                    | nọn các lĩn    | h vực cần                                                                                                    | tìm kiếm                                                  | ]                                  |                     | Tìm tài li<br>khác nha             | ệu th<br>Iu                                         | ieo các ti             | êu c    | hí                        |

Ví dụ: Tìm cuốn sách "Siêu kinh tế học hài hước". Các bạn có thể gõ chính xác theo tên cuốn sách.

| ← → C □ opac.uef.edu.vn                                                                                                    | F \$2                                                                                                    |
|----------------------------------------------------------------------------------------------------|----------------------------------------------------------------------------------------------------|
| UNIVERSITY OF MOMMAGY MARK TRUNG TÂM THÔNG TIN THỨ VIỆN ĐH KINH TẾ-TÀI CHÍNH TP. HCM<br>Library and information Center of UEF - HCMC                                                                                                    | Góp ý Trang chủ Trang riêng Trơ giúp<br>(Ding nhập)<br>Unicod V Kiểu gô, Tất V [Đả tim]                                                                                                    |
| <ul> <li>» Tải nguyên</li> <li>» Mát ví tiêu</li> <li>» Sách</li> <li>» Sách</li> <li>» Sách</li> <li>» Bảo tạ chỉ</li> <li>» Đich vật</li> <li>» Đich vật</li> <li>»</li></ul> | Từ điện<br>Từ điện<br>Từ điệ |

Kết quả hiển thị như sau:

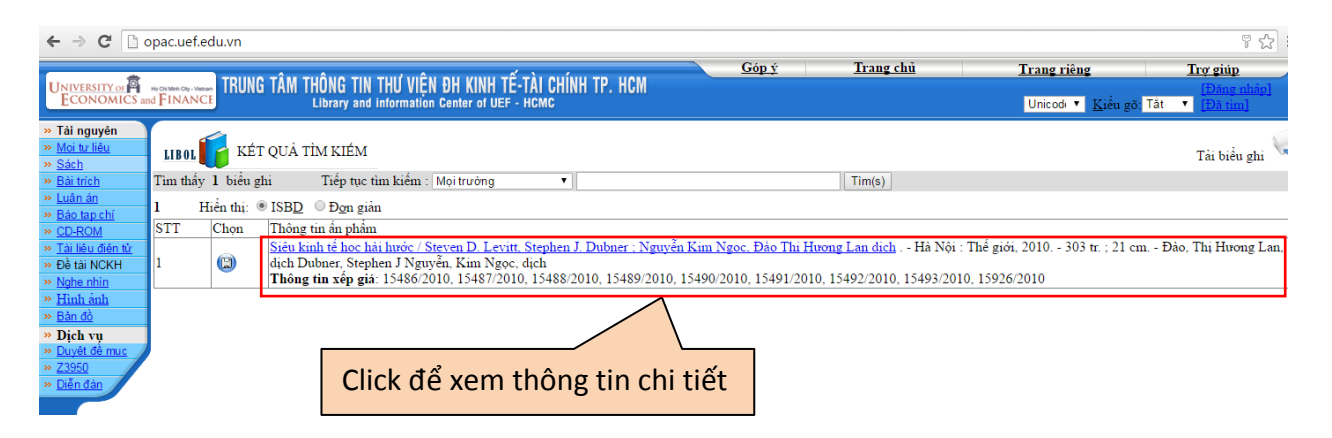

## Trang hiển thị thông tin chi tiết

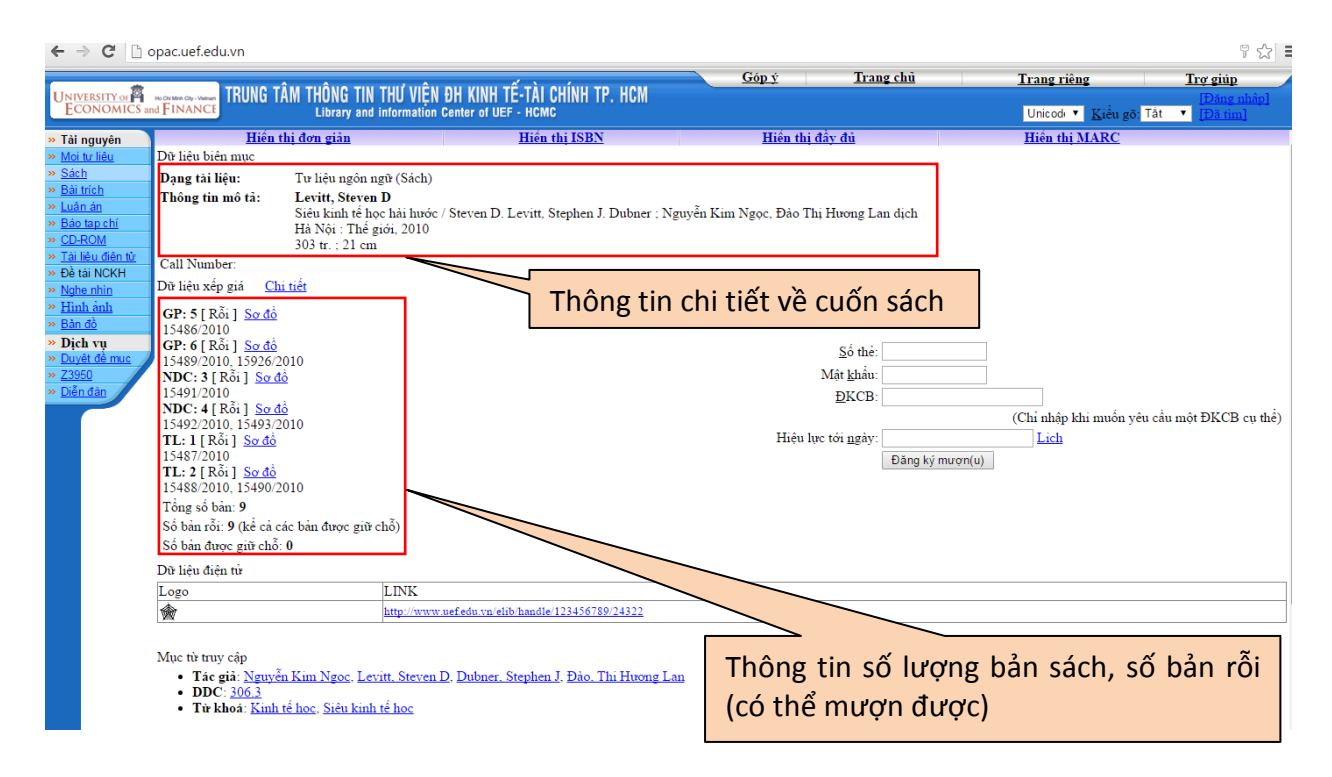

| ← ⇒ C 🗋 (                                                                                                    | ← → C     □ opacuef.edu.vn     □ ☆ Ξ                                                                                                    |                                           |                                                                                         |                                                  |                                      |                      |  |  |  |  |
|----------------------------------------------------------------------------------------------------|----------------------------------------------------------------------------------------------------|-------------------------------------------|-----------------------------------------------------------------------------------------|--------------------------------------------------|--------------------------------------|----------------------|--|--|--|--|
| *                                                                                                    |                                                                                                    |                                           | <u>Góp ý</u> I                                                                          | rang chủ                                         | <u>Trang riêng</u>                   | <u>Trợ giúp</u>      |  |  |  |  |
| UNIVERSITY OF<br>ECONOMICS at                                                                                                    | IKUNG IAM IHUNG IIN IHU V<br>ad FINANCE                                                                                                    |                                           |                                                                                         | Unicod 🔻 Kiểu gõ: T                              | [Đăng nhập]<br>ắt ▼ [ <u>Đã tìm]</u> |                      |  |  |  |  |
| » Tài nguyên                                                                                                    | <u>Hiến thị đơn giản</u>                                                                                                    | <u>Hiến thị ISBN</u>                      | <u>Hiến thị đầy đủ</u>                                                                  |                                                  | <u>Hiến thị MARC</u>                 |                      |  |  |  |  |
| <ul> <li>Mo to Jiéu</li> <li>Sách</li> <li>Sách</li> <li>Bái trích</li> <li>Luân da</li> <li>Báo tạo chỉ</li> <li>CĐ-ROM</li> <li>Tải lêu dên tử</li> <li>Tải lêu dên tử</li> <li>Đề tài NCKH</li> <li>Nghe nhìn</li> <li>Bán đổ</li> <li>Định đan</li> <li>Đuyết để mực</li> <li>Z3950</li> <li>Diễn đạn</li> </ul> | Dử liệu tiên mục<br>Dạng tài liệu: Từ liệu ngôn ngử (Sả<br>Thông tin mô tả: Levitt, Steven D<br>Siểu kinh tế học hài h<br>Hả Nội : Thế giới, 20<br>303 tr. ; 21 cm<br>Call Number:<br>Dữ liệu xếp giá Chi tiết<br>GP: 5 [Rỗi ] Sơ đồ<br>1548/2010<br>GP: 6 [Rỗi ] Sơ đồ<br>1548/2010, 15926/2010<br>NDC: 3 [Rỗi ] Sơ đồ<br>1549/2010, 15926/2010<br>NDC: 3 [Rỗi ] Sơ đồ<br>1549/2010, 15926/2010<br>NDC: 4 [Rỗi ] Sơ đồ<br>1548/2010<br>1548/2010, 15493/2010<br>Th: 1 [Rỗi ] Sơ đồ<br>1548/2010, 15493/2010<br>Th: 4 [Rỗi ] Sơ đồ<br>1548/2010, 1549/2010<br>Tổng số bản: 9<br>Số bản rỗi: 9 (kể cả các bản được giữ chỗ)<br>Số bản trảu cg từ chỗ: 0<br>Dừ liệu điện từ<br>Logo LLINK<br>Mục từ truy cập<br>• Tác giả: Nguyễn Kim Ngọc, Levitt, Ste | cww.wefedu.vm/elib/handle/123456789/24322 | yển Kim Ngọc, Đào Thị Hương<br><u>S</u> ố t<br>Mật kh<br><u>Đ</u> KC<br>Hiệu lực tới ng | ; Lan dịch<br>hẻ:<br>đụ:<br>B:<br>Đăng ký mươn(t | (Chi nhập kai muốn yêu<br>Lịch       | cầu một ĐKCB cụ thể) |  |  |  |  |
|                                                                                                    | <ul> <li>DDC: 200.3</li> <li>Từ khoả: Kinh tế học, Siêu kinh tế học</li> </ul>                                                                                                    |                                           | _                                                                                       |                                                  | Ðăng kí i                            | mượn tài             |  |  |  |  |
|                                                                                                    |                                                                                                    | Link xem bản đ                            | iện tứ (eboo                                                                            | k)                                               | liệu onlir                           | ie (Nhập             |  |  |  |  |
| Trang h                                                                                                    | iển thị của link:                                                                                                    | của tài liệu.                             |                                                                                         | e/123                                            | 4 đầy đủ thô                         | ong tin)             |  |  |  |  |

(Lưu ý: bỏ cụm kí tự www nếu trang báo lỗi hoặc không hiển thị)

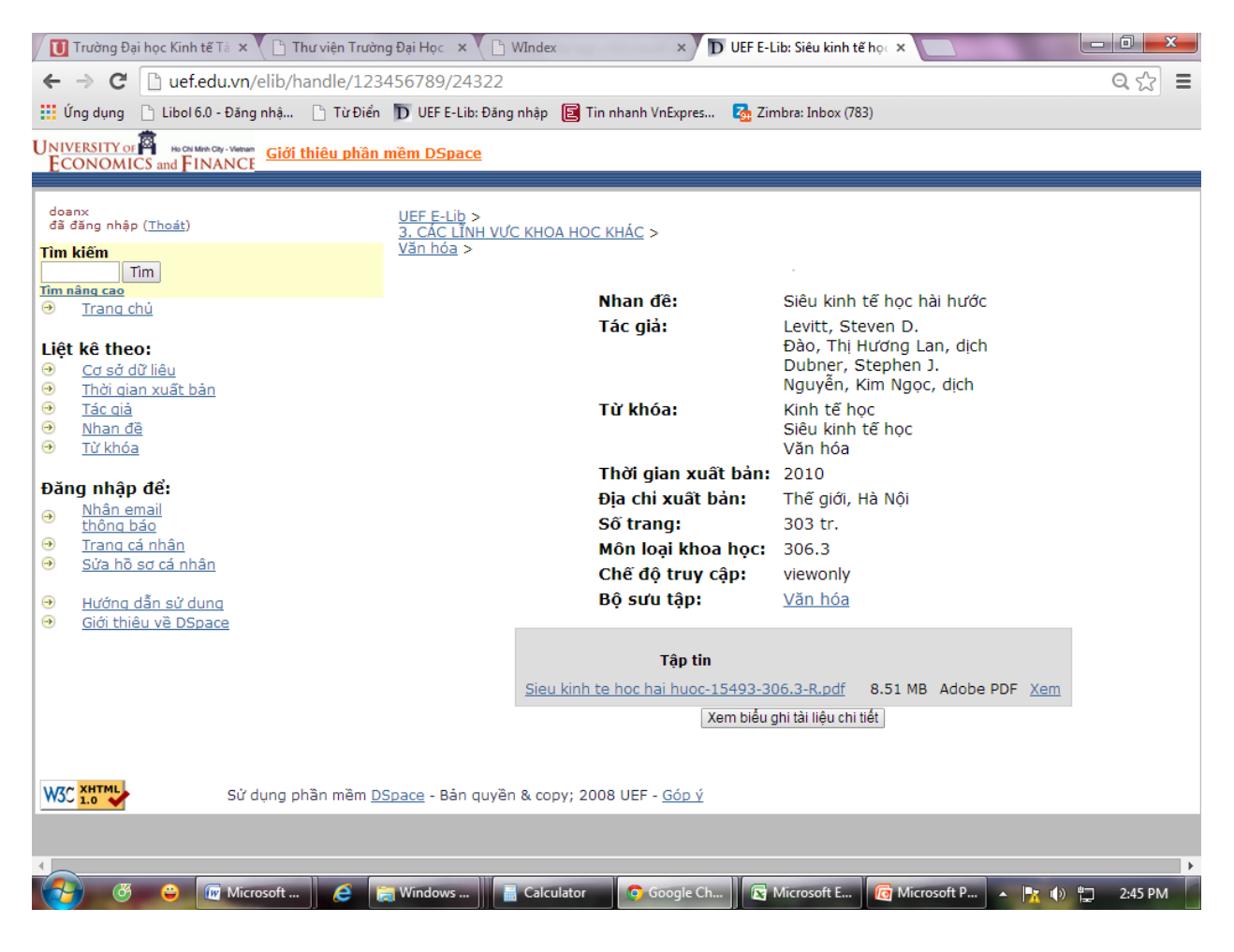

Tại trang này các bạn có xem thông tin chi tiết về tài liệu và đọc toàn văn tài liệu

(Click Xem).